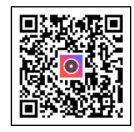

**Step 1**. Scan to download the Hik-Connect or Hik-Partner Pro App, and enroll the control panel.

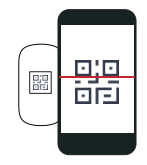

Step 2. Tap the control panel on the home page. Tap Device → Add Device → Scan OR Code to enroll the device.

## Wireless Keyfob

HIKVISION

## **Quick Start Guide**

For DS-PKF201-WE: EN50131-1:2006+A3:2020 EN 50131-3:2009 EN 50131-3:2009 EN 50131-5-3:2017 EN 50131-6:2017+A1:2021 EN 50130-4:2011+A1:2014 EN 50130-5:2011 Security Grade 2 Environment Class II

UD35527B-B

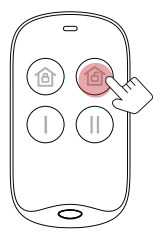

Step 3. Press any button.

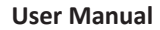

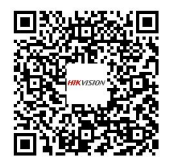